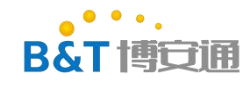

### RTL8720D 开发环境搭建

| 1.   | 环境搭建注意事项                                  | 2    |
|------|-------------------------------------------|------|
| 2.   | 编译环境搭建                                    | 2    |
|      | 2.1 安装 Cygwin(Cygwin 和 unbunt 环境选一个即可)    | 2    |
|      | 2.2 安装 ubuntu 环境(Cygwin 和 unbunt 环境选一个即可) | 3    |
|      | 2.3 拷贝代码                                  | 3    |
|      | 2.4 编译                                    | 3    |
|      | 2.4.1 编译 km0                              | 3    |
| 3.   | 串口下载                                      | 4    |
| 4.   | 测试                                        | 8    |
| 5. J | J-link 下载                                 | 9    |
| 6. 5 | SDK 目录结构简介                                | . 11 |

### 修改记录

| 类型   | 修改内容            | 修改人 | 日期         | 软件版本 |
|------|-----------------|-----|------------|------|
| Α    | 初版              | 杨宾  | 2019/06/04 | -    |
| М    | 增加硬件连接和代码结构简要说明 | 杨宾  | 2019/12/12 | -    |
| 山と正山 |                 |     |            |      |

类型: A-新增 M-修改 D-删除

## 1. 环境搭建注意事项

B&T 博安浦

Windows 使用 Cygwin 环境, 必须使用 Cygwin 32 位版本(64 位 windows 也要使用 32 位的 Cygwin)

本教程开发环境使用的是 32 位的 Cygwin。

## 2. 编译环境搭建

编译环境主要有两种,一种是 window 下的 Cygwin 或者使用 ubuntu (测试环境使用的 ubuntu1604)环境搭建 (Cygwin 搭建后实际上就是一个 linux 环境,后续操作和 ubuntu 操作 基本一致)

### 2.1 安装 Cygwin(Cygwin 和 unbunt 环境选一个即可)

| Select packages to install                    |         |               |         |      |               |                                       |      |      |            |
|-----------------------------------------------|---------|---------------|---------|------|---------------|---------------------------------------|------|------|------------|
| w Full V Search make Cle                      | ar      |               |         |      |               |                                       |      |      |            |
| ackage                                        | Current | New           |         | Bin? | Src? Categori | es                                    |      |      |            |
| /indowMaker                                   |         | Skip          | •       |      | ×11           |                                       |      |      |            |
| /indowMaker-debuginfo                         |         | Skip          | -       |      | Debug         |                                       |      |      |            |
| utomake                                       |         | Skip          | -       |      | Devel         |                                       |      |      |            |
| utomake1.10                                   |         | Skip          | -       |      | Devel         |                                       |      |      |            |
| utomake1.11                                   |         | Skip          | -       |      | Devel         |                                       |      |      |            |
| utomake1.12                                   |         | Skip          | -       |      | Devel         |                                       |      |      |            |
| utomake1.13                                   |         | Skip          | *       |      | Devel         |                                       |      |      |            |
| utomake1.14                                   |         | Skip          | •       |      | Devel         |                                       |      |      |            |
| utomake1.15                                   |         | Skip          | -       |      | Devel         |                                       |      |      |            |
| utomake 1.4                                   |         | Skip          | -       |      | Devel         |                                       |      |      |            |
| utomake1.5                                    |         | Skip          | -       | H    | Devel         |                                       |      |      |            |
| utomake 1.6                                   |         | Skip          | -       | H    | Devel         |                                       |      |      |            |
| tomake I. /                                   |         | Skip          | -       | H    | Devel         |                                       |      |      |            |
| tomake I.o                                    |         | Skip          | -       | H    | Devel         |                                       |      |      |            |
| aunake 1.5                                    |         | Skip          | -       | H    | Devel         |                                       |      |      |            |
| nake<br>nako dabuginfa                        |         | Skip          | -       | H    | Dever         |                                       |      |      |            |
| nake dep                                      |         | Skip          | -       | H    | Devel         |                                       |      |      |            |
| nake-qui                                      |         | Skip          | -       | H    | Devel         |                                       |      |      |            |
| nacs-cmake                                    |         | Skin          | -       | H    | Editors       |                                       |      |      |            |
| tra-cmake-modules                             |         | Skin          | -       | H    | Devel         |                                       |      |      |            |
| c-tools-epoch1-automake                       |         | Skip          | -       | H    | Devel         |                                       |      |      |            |
| cc-tools-epoch2-automake                      |         | Skip          | -       | П    | Devel         |                                       |      |      |            |
| cmakedep                                      |         | Skip          | -       |      | Devel         |                                       |      |      |            |
| ake                                           |         | Skip          | -       |      | Devel         |                                       |      |      |            |
| ake-debuginfo                                 |         | Skip          | +       |      | Debug         |                                       |      |      |            |
| WMaker-devel                                  |         | Skip          | -       |      | Libs          |                                       |      |      |            |
| WMaker1                                       |         | Skip          | •       |      | Libs          |                                       |      |      |            |
| pagemakertools                                |         | Skip          | •       |      | Graphics      |                                       |      |      |            |
| pagemaker0.0-debuginfo                        |         | Skip          | -       |      | Debug         |                                       |      |      |            |
| pagemaker0.0-devel                            |         | Skip          | *       |      | Libs          |                                       |      |      |            |
| pagemaker0.0-doc                              |         | Skip          | •       |      | Libs          |                                       |      |      |            |
| pagemaker0.0_0                                |         | Skip          |         |      | Libs          |                                       |      |      |            |
| ake                                           | 4.2.1-2 | Кеер          | -       |      | Devel         |                                       |      |      |            |
| Cygwin Setup - Select Packa                   | iges    | 5km           | •1      |      | I I Debug     |                                       |      |      |            |
| Select Packages<br>Select packages to install |         |               |         |      |               |                                       |      |      |            |
| <u>v</u> iew Full <u>S</u> ear                | ch bc   | <u>C</u> lear |         |      |               |                                       | <br> |      |            |
| 1.519/20                                      |         |               | Current | 3    |               | New                                   | Bin? | Src? | Catego     |
| Package                                       |         |               | Current |      |               | and a lot of the second of the second |      | 0.0. | ouroge     |
| Package                                       |         |               |         |      |               | 2                                     |      |      | - Contrage |

### 版本: B2 保存期限: 5年 生效日期: 2014 年 7 月 4 日 第 2 页 共 12 页

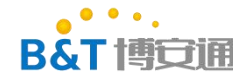

| Cygwin Setup - Select Packages                |                 |      |   |      |      |
|-----------------------------------------------|-----------------|------|---|------|------|
| Select Packages<br>Select packages to install |                 |      |   |      |      |
| View Full ~ Search neurses Qle                | ar              |      |   |      |      |
| Package                                       | Current         | New  |   | Bin? | Src? |
| gambas3-gb-ncurses                            |                 | Skip | * |      |      |
| libncurses++w10                               |                 | Skip | - | 6    |      |
| libncurses-devel                              |                 | Skip | • |      |      |
| libncursesw10                                 | 6.0-12.20171125 | Кеер | • |      |      |
| mingw64-i686-ncurses                          |                 | Skip | • |      |      |
| mingw64-x86_64-ncurses                        |                 | Skip | - |      |      |
| ncurses                                       | 6.0-12.20171125 | Кеер | - |      |      |
| ncurses-debuginfo                             |                 | Skip | • |      |      |

### 2.2 安装 ubuntu 环境(Cygwin 和 unbunt 环境选一个即可)

- (1) 安装 ubuntu 或者虚拟机 (详细步骤可以参考网上教程), 这里使用的是 ubuntu1604
- (2) Ubuntu 命令行执行下面的指令安装依赖包

sudo apt-get install libc6-i386 lib32ncurses5 make bc gawk ncurses

### 2.3 拷贝代码

拷贝并解压 sdk 代码

### 2.4 编译

### 2.4.1 编译 km0

进入 sdk/project/realtek\_amebaD\_cm0\_gcc\_verification 执行 make all 编译成功结果如下

| .ram_image2.nocad   |                    |                        |                                                                                                    |
|---------------------|--------------------|------------------------|----------------------------------------------------------------------------------------------------|
| .ram_heap.data      |                    | 3 551424               |                                                                                                    |
| .xip_image2.text    |                    | 2 201326624            |                                                                                                    |
| .ram_retention.er   |                    | 786432                 |                                                                                                    |
| .ram_retention.te   |                    | 0 786440               |                                                                                                    |
| .debug_info         |                    |                        |                                                                                                    |
| .debug_abbrev       | 48718              |                        |                                                                                                    |
| .debug_loc          | 86908              |                        |                                                                                                    |
| .debug_aranges      | 6608               |                        |                                                                                                    |
| .debug_ranges       |                    | 1 0                    |                                                                                                    |
| .debug_line         | 164331             |                        |                                                                                                    |
| .debug_str          | 67848              |                        |                                                                                                    |
| .comment            |                    | 1 0                    |                                                                                                    |
| .ARM.attributes     |                    |                        |                                                                                                    |
| .debug_frame        |                    |                        |                                                                                                    |
| Total               | 1525125            |                        |                                                                                                    |
|                     |                    |                        |                                                                                                    |
|                     |                    |                        |                                                                                                    |
| /home/specter/sam   | mba/WIFI_RTL8720D_ | _sdk6.0a/project       | /realtek_amebaD_cm0_gcc_verification/asdk//toolchain/linux/asdk-6.4.1/linux/newlib/bin/arm-none-eabi-size -tradix=10                                                                                                    |
| /home/specter/sam   | nba/WIFI_RTL8720D_ | _sdk6.0a/project       | /realtek_amebaD_cm0_gcc_verification/asdk/image/target_img2.axf                                                                                                    |
| text data           | bss dec            | hex filename           |                                                                                                    |
| 92836 30988         |                    | le3bc /home/spe        | cter/samba/WIFI_RTL0720D_sdk6.0a/project/realtek_amebaD_cm0_gcc_verification/asdk/image/target_img2.axf                                                                                                    |
| 92836 30988         |                    | le3bc (TOTALS)         |                                                                                                    |
| ====== Image        | Into DEC ======    |                        |                                                                                                    |
| rm -f -f ./build/   | /ram/*.o           |                        |                                                                                                    |
| ======= linkei      | r 1mg2 end ======  | ====                   |                                                                                                    |
| ====== Image        | manipulating star  | rt =======             |                                                                                                    |
| /nome/specter/sam   | nba/wIFI_RFL8/20D  | _sake.Ua/project       | /realter amedau cmu_gcc_verification/asdk/gnu_utility/prepend_header.sn /nome/specter/samba/wiri_kiu8/200_sdk6.0a/project/                                                                                                    |
| realter_amebab_cm   | nu_gcc_verificatio | on/asak/image/ra       | m_2.binram_image2_text_start /nome/specter/samba/wiF1_KTL8/20D_sdk6.Ua/project/reaitek_amebaD_cmu_gcc_verification/                                                                                                    |
| asok/image/target   | c_img2.map         |                        |                                                                                                    |
| /none/specter/san   | IDA/WIFI_RIL6/20D  | sake.ua/project        | realter amedal cino geo verification/asur/gnu utility/prepend neaderisi /nome/specter/samba/wiri kito/zob sake.od/project/                                                                                                    |
| realter amedal ch   | nu gec_verilleatic | on/asok/image/xi       | p_image2.biniiash_text_start /nome/specter/samba/wiFi_Kit6/20D_sdx6.0a/project/reaitex_amebab_cm0_gdc_veriiication/                                                                                                    |
| asuk/image/carget   | L_ING2.Map         | adleC On Immediatel    | (maltel ametal and any unification (and) (mu utility (anonand bander at (bare (anostar (ameta) WTRT DRT07200 ad)( )) (anoing)                                                                                                    |
| realtok amehaD g    | mDa/WIFI_RIL6720D  | _suke.0a/project       | / realter allebab church get verification/asuk/ght utility/prepend neader.sh / home/specter/samba/wirf_hib/zob_sub/ght/set/specter/samba/wirf_hib/zob_sub/ght/specter/samba/wirf_hib/zob_sub/ght/specter |
| aption (and) (image | (tanget img2 man   | JII/ asuk/ Illiage/ Ia | Tecencion.bin                                                                                                    |
| cation/asuk/intage  | s/carget_img2.map  | 100D address On Jones  | icat (westbolk ameter and and unvitigation (and) (image (uin image) approach bin (bowe (appeter (amba /WTPT DUT 0700) add() or (apple                                                                                                    |
| cat /nonle/speccer  | D gm0 ggg worifig  | 120D_Suke.0a/pro       | ject/rearrew_amebab_cmo_gcc_verification/asuk/image/xip_image_prepend.in/ /nome/specter/samba/wiri_kib/z0/_suk6.u/proje                                                                                                    |
| image2 all him      | D_cmo_gec_verifica | acton/abuk/inage       | /fam_z_brepend.bin > /nome/specter/samba/wiri_Kino/zob_suko.va/project/reartex_amebab_cmo_gcc_verification/asuk/image/kmo_                                                                                                    |
| /home/spoctor/sam   | who WIFT PTI 9720D | edte 0a (project       | (realter amobal cml acc verification/acd//mu utilitu/aad ch /bame/enector/eamba/WIEI PT19720D edv6 0a/necioct/realter amo                                                                                                    |
| hall cm0 ccc verit  | fication/asdk/imag | no/km0 image2 al       | learces_amebab_cmc_gcc_verificacion/abdx/gnu_ucritcy/pad.on /nome/speccer/samba/wrri_krb0/20D_sdk0.0a/projecc/rearces_ame                                                                                                    |
| Tmage               | manipulating end   | gey kino_inagez_ai.    |                                                                                                    |
| make[1]: Leaving    | directory '/home   | /specter/samba/W       | TFT RTL8720D sdk6.0a/project/realtek amebaD cm0 gcc verification/asdk'                                                                                                    |
| Douring             | / Holder           | , outdour, n           |                                                                                                    |
|                     |                    |                        |                                                                                                    |

表单编号: B&T-QR-EN-002 版本: B2 保存期限: 5年 生效日期: 2014 年 7 月 4 日 第 3 页 共 12 页

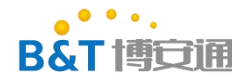

#### 生成文件在 sdk\project\realtek\_amebaD\_cm0\_gcc\_verification\asdk\image 目录下

:hared (\\192.168.229.128) (Y:) > WIFL\_RTL8720D\_sdk6.0a > project > realtek\_amebaD\_cm0\_gcc\_verification > asdk > image

| 名称 ^               | 修改日期           | 类型              | 大小     |
|--------------------|----------------|-----------------|--------|
| 🗋 km0_boot_all.bin | 2019/6/4 15:02 | BIN 文件          | 5 KB   |
| km0_image2_all.bin | 2019/6/4 15:02 | BIN 文件          | 96 KB  |
| km0_km4_image2.bin | 2019/6/4 15:10 | BIN 文件          | 544 KB |
|                    | 2010/01/145.02 | r Post and Anna | 4 120  |

#### 2.4.2 编译 km4

进入 sdk/project/realtek\_amebaD\_cm4\_gcc\_verification 执行 make all 编译成功结果如下

| .ram image2.text           | 102488      | 268455968       |                                                                                                    |
|----------------------------|-------------|-----------------|----------------------------------------------------------------------------------------------------|
| .ram image2.data           |             | 268558456       |                                                                                                    |
| .ram image2.bss            | 44164       | 268561536       |                                                                                                    |
| .ram image2.nocache.data   |             | 268605700       |                                                                                                    |
| .ram heap.data             | 262144      | 268629632       |                                                                                                    |
| .xip image2.text           | 352432      | 234881056       |                                                                                                    |
| .debug info                | 6210683     |                 |                                                                                                    |
| .debug abbrev              | 214011      |                 |                                                                                                    |
| .debug loc                 |             |                 |                                                                                                    |
| .debug aranges             | 23848       |                 |                                                                                                    |
| .debug ranges              | 57960       |                 |                                                                                                    |
| .debug line                |             |                 |                                                                                                    |
| .debug str                 |             |                 |                                                                                                    |
| .comment                   |             |                 |                                                                                                    |
| .ARM.attributes            |             |                 |                                                                                                    |
| .debug frame               |             |                 |                                                                                                    |
| .stabstr                   |             |                 |                                                                                                    |
| Total                      |             |                 |                                                                                                    |
|                            |             |                 |                                                                                                    |
| /home/specter/samba/WIFI   | RTL8720D s  | dk6.0a/project/ | realtek amebaD cm4 gcc verification/asdk//toolchain/linux/asdk-6.4.1/linux/newlib/bin/arm-none-eabi-size -tradix=10       |
| /home/specter/samba/WIFI   | RTL8720D s  | dk6.0a/project/ | realtek amebaD cm4 gcc verification/asdk/image/target img2.axf                                                            |
| text data bss              |             | hex filename    |                                                                                                    |
| 454920 289188 44164        |             | 0730 /home/spec | ter/samba/WIFI RTL0720D sdk6.0a/project/realtek amebaD cm4 gcc verification/asdk/image/target img2.axf                    |
| 454920 289188 44164        |             |                 |                                                                                                    |
| ======= Image Info DEC     |             |                 |                                                                                                    |
| rm -f -f ./build/ram/*.o   |             |                 |                                                                                                    |
| =========== linker img2 ns |             |                 |                                                                                                    |
| ======== Image manipula    | ating start |                 |                                                                                                    |
| /home/specter/samba/WIFI   | RTL8720D s  | dk6.0a/project/ | realtek amebaD cm4 gcc verification/asdk/gnu utility/prepend header.sh /home/specter/samba/WIFI RTL8720D sdk6.0a/project/ |
| realtek amebaD cm4 gcc ve  | rification  | /asdk/image/ram | 2.bin ram image2 text start /home/specter/samba/WIFI RTL8720D sdk6.0a/project/realtek amebaD cm4 gcc verification/        |
| asdk/image/target img2.ma  |             |                 |                                                                                                    |
| /home/specter/samba/WIFI   | RTL8720D s  | dk6.0a/project/ | realtek amebaD cm4 gcc verification/asdk/gnu utility/prepend header.sh /home/specter/samba/WIFI RTL8720D sdk6.0a/project/ |
| realtek amebaD cm4 gcc ve  | erification | /asdk/image/xip | image2.bin flash text start /home/specter/samba/WIFI RTL8720D sdk6.0a/project/realtek amebaD cm4 gcc verification/        |
| asdk/image/target img2.ma  |             |                 |                                                                                                    |
| cat /home/specter/samba/W  | VIFI RTL872 | OD sdk6.0a/proj | ect/realtek amebaD cm4 gcc verification/asdk/image/xip image2 prepend.bin /home/specter/samba/WIFI RTL8720D sdk6.0a/proje |
| ct/realtek_amebaD_cm4_gcc  | verificat   | ion/asdk/image/ | ram_2_prepend.bin > /home/specter/samba/WIFI_RTL8720D_sdk6.0a/project/realtek_amebaD_cm4_gcc_verification/asdk/image/km4_ |
| image2_all.bin             |             |                 |                                                                                                    |
| /home/specter/samba/WIFI_  | RTL8720D s  | dk6.0a/project/ | realtek_amebaD_cm4_gcc_verification/asdk/gnu_utility/pad.sh /home/specter/samba/WIFI_RTL8720D_sdk6.0a/project/realtek_ame |
| baD_cm4_gcc_verification/  | /asdk/image | /km4_image2_all |                                                                                                    |
| /bin/sh: 1: [: NONE: unex  | spected ope |                 |                                                                                                    |
| ======== Tmage manipula    | ating end = |                 |                                                                                                    |

#### 生成文件在 sdk\project\realtek\_amebaD\_cm4\_gcc\_verification\asdk\image 目录下

ared (\\192.168.229.128) (Y:) > WIFI\_RTL8720D\_sdk6.0a > project > realtek\_amebaD\_cm4\_gcc\_verification > asdk > image

| 名称                   | 修改日期           | 类型                 | 大小     |
|----------------------|----------------|--------------------|--------|
| APP.trace            | 2019/6/4 15:10 | TRACE 文件           | 0 KB   |
| cmse_implib.asm      | 2019/6/4 15:09 | ASM 文件             | 1 KB   |
| 🖬 cmse_implib.lib    | 2019/6/4 15:09 | 对象文件库              | 45 KB  |
| 🐔 cmse_implib.txt    | 2019/6/4 15:09 | EditPlus 文本 (.txt) | 1 KB   |
| ] km0_km4_image2.bin | 2019/6/4 15:10 | BIN 文件             | 544 KB |
| km4_boot_all.bin     | 2019/6/4 15:09 | BIN 文件             | 4 KB   |
| km4_image2_all.bin   | 2019/6/4 15:10 | BIN 文件             | 448 KB |
| km4_image3_all.bin   | 2019/6/4 15:09 | BIN 文件             | 1 KB   |
| 🐔 obj list.txt       | 2019/6/4 15:10 | EditPlus 文本 (.txt) | 12 KB  |
|                      |                |                    |        |

# 3. 串口下载

将 KMO 和 KM4 都编译完成后可以使用串口将编译好的固件下载到模块。

串口下载软件使用 sdk\tools\AmebaZ\Image\_Tool\ImageTool.exe 工具

硬件需要用 USB 转 TLL 串口连接模块的 log 串口(LOG\_TX(PA7),LOG\_RX(PA8))进行下载,接口如下,左侧为模块,右侧为开发底板(开发底板上有两个丝印的看斜杠右侧的丝印)

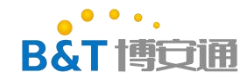

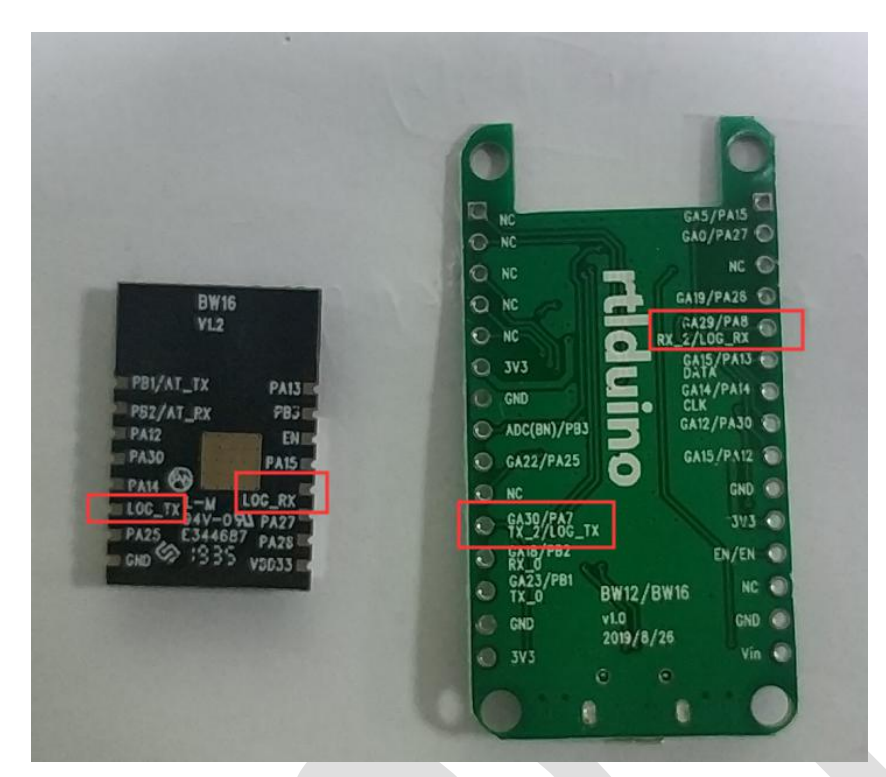

串口下载需要模块进入下载模式,进入下载模式的方法如下 如果使用开发底板

- (1) 连接好 VCC/GND 和 LOG\_TX/LOG\_RX
- (2) 按住右边的按键不要松开
- (3) 按下左边的复位按键
- (4) 松开右边的 LOG\_TX, 此时模块进入烧录模式

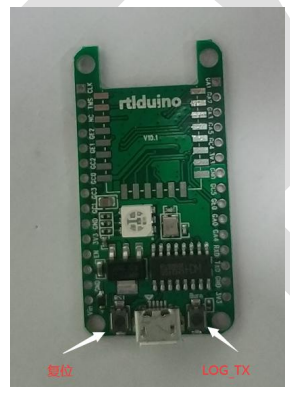

(5) 此时为了检查模块是否处于下载模式可以打开串口工具,波特率 115200,8,N,1,此时用 16 进制显示,如果看到串口如下图一样,不断接收到数据,则表示进入的烧录模式,如果模块打印正常的启动 log,这表示没有进入烧录模式,需要重复上述操作,直到进入烧录模式。

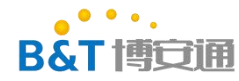

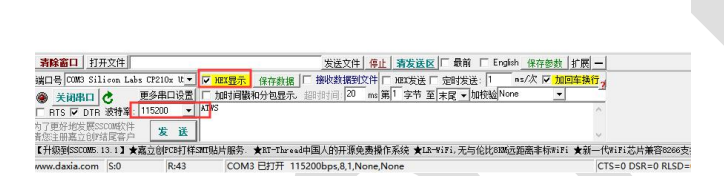

如果使用模块

(1) 首先将 LOG\_TX 用 2k 电阻下拉到地 (如果不用电阻下拉部分串口会卡死导致无法同分,部分串口无影响,串口卡死后需要松开 LOG\_TX 然后重新插拔串口)

- (2) 保持 LOG\_TX 下拉,给模块上电或者按下复位键(丝印为 EN,低电平触发)
- (3) 松开 LOG\_TX
- (4) 检查模块是否进入烧录模式和上面使用开发底板的方法相同

当模块进入下载模式之后打开烧录软件 sdk\tools\AmebaZ\Image\_Tool\ImageTool.exe

- (1) 点击 Chip Select->AmebaD(8721D) 选择芯片
- (2) 选择要烧录的文件

烧录文件有3个

KM0boot:

sdk\project\realtek\_amebaD\_cm0\_gcc\_verification\asdk\image\km0\_boot\_all.bin
KM4boot:

sdk\project\realtek\_amebaD\_cm4\_gcc\_verification\asdk\image\km4\_boot\_all.bin
KM4image:

sdk\project\realtek\_amebaD\_cm4\_gcc\_verification\asdk\image\km0\_km4\_image2.bin (3) 选择串口然后点击 OPEN 打开串口, 然后点击 download 下载

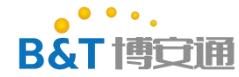

|      | aZ(          | (87108) Security<br>(8721D)           | _      |                     |
|------|--------------|---------------------------------------|--------|---------------------|
| CO   | OM :         | COM2 ~ Baudrate: 1500000              | ~      | Open                |
| Flas | h Er         | .a26                                  |        |                     |
| Ad   | ldr:         | 0x08000000 Size: 4                    | KB     | Erase               |
| _    |              |                                       |        |                     |
| Flas | h Do         | wnload                                |        | 01d Layout          |
| Γ    |              | Image Path                            |        | Address ^           |
|      | $\checkmark$ | Y:\gitHome\Wireless\WIFI\WIFI_RTL8720 | Browse | 0x08000000 KM0boot  |
|      |              | system.bin                            | Browse | 0x08003000          |
|      | $\checkmark$ | Y:\gitHome\Wireless\WIFI\WIFI_RTL8720 | Browse | 0x08004000 KM14boot |
|      |              | Y:\gitHome\Wireless\WIFI\WIFI_RTL8720 | Browse | 0x08006000KM4image  |
|      |              | Y:\gitHome\Wireless\WIFI\WIFI_RTL8720 | Browse | 0x08106000          |
|      |              |                                       | Browse |                     |
|      |              |                                       | Browse |                     |
|      |              |                                       | Browse |                     |
| -    |              |                                       | Browse |                     |
|      |              |                                       | Browse | ~                   |
|      |              |                                       |        |                     |
|      |              |                                       |        |                     |
| 二载   | ڈ اد         | og 如下                                 |        |                     |
| 、载   | ڈ اد         | og如下                                  |        |                     |
| 、载   | ڈ اد         | og 如下                                 |        |                     |
| 、载   | ڈ Ic         | og 如下                                 |        |                     |
| 、载   | دَ اد        | og 如下                                 |        |                     |
| 、载   | ڈ اد         | og如下                                  |        |                     |
| 、载   | ڈ اد         | og 如下                                 |        |                     |
| 、载   | ڈ اد         | og 如下                                 |        |                     |
| 、载   | ڈ اد         | og 如下                                 |        |                     |
| 、载   | دً اد        | og 如下                                 |        |                     |

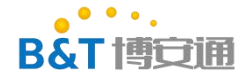

| <pre>Juded Generate Encrypt Security Serial COM: COMM3  Baudrate: 1500000  Open Flash Brase Addr: Dx08000000 Size: 4 KB Erase Flash Download</pre>                                                                                                    | nip Se | lect             |                                                  |        |            |      |
|----------------------------------------------------------------------------------------------------|--------|------------------|--------------------------------------------------|--------|------------|------|
| Serial       COM:       COM3       Baudrate:       1500000       Open         Flash Brase       Addr:       Ox08000000       Size:       4       KB       Erase         Addr:       Ox08000000       Size:       4       KB       Erase         Flash Bownload       01d Layout       01d Layout         Image Path       Address       0x08000000         System.bin       Browse       0x08000000         V:\gitHome\Wireless\WIFI\WIFI_RTL8720       Browse       0x08000000         V:\gitHome\Wireless\WIFI\WIFI_RTL8720       Browse       0x08000000         V:\gitHome\Wireless\WIFI\WIFI_RTL8720       Browse       0x08000000         V:\gitHome\Wireless\WIFI\WIFI_RTL8720       Browse       0x08000000         V:\gitHome\Wireless\WIFI\WIFI_RTL8720       Browse       Derowse       Derowse         Browse       Browse       Browse       Derowse       Derowse                                                                     | nload  | Gener            | ate Encrypt Security                             |        |            |      |
| COM:       COM3       Baudrate:       1500000       Open         Flash Erase         Addr:       Ox08000000       Size:       4       KB       Erase         Addr:       Ox08000000       Size:       4       KB       Erase         Flash Bownload       01d Layout       01d Layout         Image Path       Address       0x08000000         System.bin       Browse       0x08000000         V:\gitHome\Wireless\WIFI\WIFI_RTL8720       Browse       0x08000000         V:\gitHome\Wireless\WIFI\WIFI_RTL8720       Browse       0x08000000         V:\gitHome\Wireless\WIFI\WIFI_RTL8720       Browse       0x08006000         V:\gitHome\Wireless\WIFI\WIFI_RTL8720       Browse       0x08006000         V:\gitHome\Wireless\WIFI\WIFI_RTL8720       Browse       0x08006000         V:\gitHome\Wireless\WIFI\WIFI_RTL8720       Browse       0x08006000         Browse       Browse       Browse       0x08006000         Download       00:18.514          IMG3 image is being sent       Image is being sent       Image is being sent         IMG4 image is being sent       Image is being sent successfully!       Image is uscessfully!                                                                                                    | Se     | rial             |                                                  |        |            |      |
| Flash Erase         Addr:       Dx08000000       Size:       4       KB       Erase         Flash Download                                                                                                    |        | COM:             | COM3 ~ Baudrate: 1500000                         | ~      | Open       |      |
| Addr:       Ox08000000       Size:       4       KB       Erase         Flash Bownload                                                                                                    | Fl     | ash Er           | ase                                              |        |            |      |
| Flash Download       Old Layout         Image Path       Address         Y'\gitHome\Wireless\WIFI\WIFI_RTL8720       Browse         Y\gitHome\Wireless\WIFI\WIFI_RTL8720       Browse         Y\gitHome\Wireless\WIFI\WIFI_RTL8720       Browse         Y\gitHome\Wireless\WIFI\WIFI_RTL8720       Browse         Y\gitHome\Wireless\WIFI\WIFI_RTL8720       Browse         Drowse       Browse         Browse       Browse         Brows                                                                                                    |        | Addr:            | 0x08000000 Size: 4                               | КВ     | Erase      |      |
| Image Path       Address         Y:\gitHome\Wireless\WIFI\WIFI_RTL8720       Browse       0x08000000         Y:\gitHome\Wireless\WIFI\WIFI_RTL8720       Browse       0x08006000         Y:\gitHome\Wireless\WIFI\WIFI_RTL8720       Browse       0x08006000         Y:\gitHome\Wireless\WIFI\WIFI_RTL8720       Browse       0x08006000         Y:\gitHome\Wireless\WIFI\WIFI_RTL8720       Browse       0x08006000         Y:\gitHome\Wireless\WIFI\WIFI_RTL8720       Browse       0x08006000         Browse       Browse       0x08106000       Browse         Browse       Browse       0x08106000       Browse         Browse       Browse       0x08106000       Frowse         Browse       Browse       Frowse       Frowse       Frowse         Browse       Browse       Frowse       Frowse       Frowse         Browse       Browse       Frowse       Frowse       Frowse         Browse       Browse       Frowse       Frowse       Frowse       Frowse         Browse       Browse       Frowse       Frowse       Frowse       Frowse       Frowse       Frowse       Frowse       Frowse       Frowse       Frowse       Frowse       Frowse       Frowse       Frowse </td <td>Fl</td> <td>ash Do</td> <td>wnload</td> <td></td> <td>🗌 Old Lay</td> <td>/out</td> | Fl     | ash Do           | wnload                                           |        | 🗌 Old Lay  | /out |
| Image is being sent         Image is being sent         Image is being sent         Image is set successfully!         Image is set successfully!                                                                                                    |        |                  | Image Path                                       |        | Address    | ^    |
| Image is being sent         Image is being sent         Image is being sent         Image is set successfully!         Image is set successfully!                                                                                                    |        |                  | Y:\gitHome\Wireless\WIFI\WIFI_RTL8720            | Browse | 0x08000000 |      |
| W:\gitHome\Wireless\WIFI\WIFI_RTL8720       Browse       0x08004000         W:\gitHome\Wireless\WIFI\WIFI_RTL8720       Browse       0x08006000         V:\gitHome\Wireless\WIFI\WIFI_RTL8720       Browse       0x08106000         Browse       Browse       0x08106000         Browse       Browse       0x08106000         Browse       Browse       0x08106000         Browse       Browse       0x08106000         Browse       Browse       0x08106000         Browse       Browse       0x08106000         Browse       Browse       0x08106000         Browse       Browse       0x08106000         Browse       Browse       0x08106000         Browse       Browse       0x08106000         Browse       Browse       0x08106000         Browse       Browse       0x08106000         Browse       Browse       0x08106000         DWG4:       Browse       0x018.514         DWG3 image is being sent       IMG4 image is being sent       IMG4 image is being sent successfully!         MG4 image is seen sent successfully!       All images are sent successfully!       Image                                                                                                    |        |                  | system.bin                                       | Browse | 0x08003000 |      |
| W:\gitHome\Wireless\WIFI\WIFI_RTL8720       Browse       Ox08006000         W:\gitHome\Wireless\WIFI\WIFI_RTL8720       Browse       Browse         Browse       Browse       Browse         Browse       Browse       Browse         Browse       Browse       Browse         Browse       Browse       Browse         Browse       Browse       Browse         Browse       Browse       Browse         Browse       Browse       Browse         Browse       Browse       Browse         Browse       Browse       Browse         Browse       Browse       Browse         Browse       Browse       Browse         Browse       Browse       Browse         Browse       Browse       Browse         Download       O0:18.514       MG4 image is being sent         DMG3 image is being sent       MG4 image is being sent       MG4 image is being sent successfully!         MG4 image is being sent successfully!       All images are sent successfully!       MG4 image is being sent successfully!                                                                                                    |        |                  | Y:\gitHome\Wireless\WIFI\WIFI_RTL8720            | Browse | 0x08004000 |      |
| Wieless/WIFI/WIFI_RTL8720       Browse         Browse       Browse         Browse       Browse         Browse       Browse         Download       00:18.514                                                                                                    |        |                  | Y:\gitHome\Wireless\WIFI\WIFI_RTL8720            | Browse | 0x08006000 |      |
| Image is being sent         Image is being sent         Image is being sent         Image is being sent         Image is being sent         Image is being sent         Image is being sent         Image is being sent         Image is being sent         Image is being sent         Image is being sent         Image is seen sent successfully!         Image is gent successfully!         Image is gent successfully!                                                                                                    |        |                  | Y:\gitHome\Wireless\WIFI\WIFI_RTL8720            | Browse | 0x08106000 |      |
| Image is being sent         Image is being sent         Image is being sent         Image is being sent         Image is being sent         Image is being sent         Image is being sent         Image is being sent         Image is being sent         Image is being sent         Image is being sent         Image is seen sent successfully!         Image is gent successfully!         Image is gent successfully!                                                                                                    |        |                  |                                                  | Browse |            |      |
| Browse       Browse       Browse       Browse       Browse       Browse       Download       00:18.514                                                                                                    |        |                  |                                                  | Browse |            |      |
| Browse       Download       Download       00:18.514                                                                                                    |        |                  |                                                  | Browse |            |      |
| IMG4:     Browse       IMG4:     Download       00:18.514          IMG3 image is being sent       IMG4 image has been sent successfully!       IMG4 image has been sent successfully!       IMG4 image has been sent successfully!       IMG4 image has been sent successfully!                                                                                                    |        |                  |                                                  | Browse |            |      |
| DWG4:<br>Download 00:18.514<br><br>DG3 image is being sent<br>DMG3 image has been sent successfully!<br>DMG4 image has been sent successfully!<br>All image has been sent successfully!                                                                                                    |        |                  | -                                                | Browse |            | ~    |
| Download     00:18.514       IMG3 image is being sent     IMG4 image is being sent       IMG4 image is being sent     IMG4 image has been sent successfully!       IMG4 image set successfully!     Image has been sent successfully!                                                                                                    |        | IMG4:            |                                                  |        |            |      |
| IMG3 image is being sent         IMG3 image has been sent successfully!         IMG4 image is being sent         IMG4 image has been sent successfully!         IMG4 image ser sent successfully!         IMG4 image are sent successfully!                                                                                                    |        |                  | Download                                         |        | 00:18.     | 514  |
| IMG3 image is being sent<br>IMG3 image has been sent successfully!<br>IMG4 image is being sent<br>IMG4 image has been sent successfully!<br>All image har successfully!                                                                                                    |        |                  |                                                  |        |            |      |
| DMG3 image is being sent<br>DMG3 image has been sent successfully!<br>DMG4 image is being sent<br>DMG4 image has been sent successfully!<br>All images are sent successfully!                                                                                                    | -      |                  |                                                  |        |            |      |
| IMG4 image is being sent<br>IMG4 image has been sent successfully!<br>All images are sent successfully!                                                                                                    | IMG    | 3 imag<br>3 imag | e is being sent<br>e has been sent successfully! |        |            | ^    |
| IMG4 image has been sent successfully!<br>All images are sent successfully!                                                                                                    | IMG    | 4 imag           | e is being sent                                  |        |            |      |
| All images are sent successfully:                                                                                                    | IMG    | 4 imag           | e has been sent successfully!                    |        |            |      |
| COM3 is closed                                                                                                    | CON    | 3 is c           | s are sent successfully:<br>losed                |        |            |      |

如果 log 卡死在 Uart download server has started...

这个一般是因为没有进入串口下载模式的原因,首先确认串口是否进入了串口下载模式。

## 4. 测试

下载完成后接上 log 串口(LOG\_TX,LOG\_RX,波特率 115200)可以正常打印 log,测试 ATW?指令测试指令是否可以正常执行,注意 AT 指令以回车换行结束。

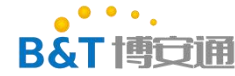

| 通用項目 車口设置 显示 发送 多字符串 小工具 報助 联系作者 ▲PCB打样降至每款5元版丰包邮可选杂色: [萬立创窗网]     [ATW7]: AT_WLAN_INFO_  WIFI wlanO Status: Running     [r]Lk vlan_statistic] tr stat: rx_packets=0, tx_dropped=0, tx_bytes=0     [r]Lk vlan_statistic] rs stat: rx_packets=0, tx_dropped=0, rx_overflow=0     [r]Lk vlan_statistic] ass_skbdat_used_num=1, skbut_used_num=0     [r]Lk vlan_statistic] max_skbut_used_num=1, skbut_used_num=0     [r]Lk vlan_statistic] max_skbut_used_num=10     WIFI vlanO Setting:     MODE => OIS e0 :e0 :e0 :e0 :e0 :e0 :e0 :e0 :e0 :e0                                                                                                    | L SSCOM V5.13.1 串                                                                                                    | 口/网络数据;                                                                                  | 周试器,作者:大                                                                                | e下丁.2618                                                                   | 058@gg.co                                                      | m. QQ群: 52502449(最新                 | 新版本)          | 9 <u>44</u> |       | ×   |
|----------------------------------------------------------------------------------------------------|----------------------------------------------------------------------------------------------------|------------------------------------------------------------------------------------------|-----------------------------------------------------------------------------------------|----------------------------------------------------------------------------|----------------------------------------------------------------|-------------------------------------|---------------|-------------|-------|-----|
| ATW?]: _AT_WLAN_INFO_         WIFI wlan0 Status: Running         [rldt wlan, statistic] tr. stat: tr.packets=0, tr. dropped=0, tr. bytes=0, rr. overflow=0         rldt wlan, statistic] rr. stat: tr.packets=0, urr.dropped=0, tr. bytes=0         rldt.wlan, statistic] rr. stat: tr.packets=0, urr.dropped=0, tr. bytes=0         rldt.wlan, statistic] rr.stat: tr.packets=0, urr.dropped=0, tr. bytes=0         rldt.wlan, statistic]       max_thing:         MODE => STATION         SECURITY => OPEN         PASSNORD =>         Interface (wlan0)         MAC => 00::0:0:0:0:0         IF => 192.168.1.80         GW => 192.168.1.80         GW => 192.168.1.80         GW => 115200         MAC => 00::0:0:4:67:00:00         IF => 192.168.1.1         MEM => 00::0:0:4:67:00:00         IF => 192.168.1.1         MEM => 00::0:0:0:1         IF => 192.168.1.1         MEM => 00::0:0:0:1         IF => 192.168.1.1         MEM => 00::0:0:0:0:1         IF => 192.168.1.1         MEM => 0:0:0:0:0:0:0:0:0:0:0:0:0:0:0:0:0:0:0:                                                                                                    | 通讯端口串口设置                                                                                                    | 記示发送                                                                                     | 多字符串 /                                                                                  | 小工具 帮助                                                                     | 联系作者                                                           | ▲PCB打样降至每款5元                        | 顺丰包邮可选杂色!     | 【嘉立创官网      | 1     |     |
| <pre>WIFI wlan0 Status: Running<br/>[rltk wlan0 Status: Running<br/>[rltk wlan1 statistic] tx stat: tx_packets=0, tx_dropped=0, tx_bytes=0<br/>rrtk wlan_statistic] rx stat: tx_packets=0, tx_dropped=0, rx_bytes=0<br/>rrtk wlan_statistic] rx_statistic_packets=0, tx_dropped=0, rx_bytes=0<br/>rrtk wlan_statistic] rx_statistic_packets=0, tx_dropped=0, rx_bytes=0<br/>rrtk wlan_statistic] rx_statistic_packets=0, tx_dropped=0, rx_bytes=0<br/>rrtk wlan_statistic] rx_statistic_packets=0, tx_dropped=0, rx_bytes=0<br/>rrtk wlan_statistic] rx_statistic_packets=0, tx_dropped=0, rx_bytes=0<br/>rrtk wlan_statistic] rx_statistic_packets=0, tx_dropped=0, rx_bytes=0<br/>rrtk=vlan_statistic] rx_statistic_packets=0, tx_dropped=0, rx_bytes=0<br/>rrtk=vlan_statistic] rx_statistic_packets=0, tx_dropped=0, rx_bytes=0<br/>rrtk=vlan_statistic] rx_statistic_packets=0, tx_dropped=0, rx_bytes=0<br/>rrtk=vlan_statistic] rx_statistic_packets=0, tx_dropped=0, rx_bytes=0<br/>rrtk=vlan_statistic] rx_statistic_packets=0, tx_dropped=0, rx_bytes=0<br/>rrtk=vlan_statistic] rx_statistic_packets=0, tx_dropped=0, rx_bytes=0<br/>rrtk=vlan_statistic] rx_statistic_packets=0, tx_dropped=0, rx_bytes=0<br/>rrtk=vlan_statistic] rx_statistic_packets=0, tx_dropped=0, rx_bytes=0<br/>rrtk=vlan_statistic] rx_statistic_packets=0, tx_dropped=0, rx_bytes=0<br/>rrtk=vlan_statistic] rx_statistic_packets=0, rx_bytes=0<br/>rrtk=vlan_statistic_packets=0, rx_bytes=0<br/>rrtk=vlan_statistic_packets=0, rx_bytes=0<br/>rrtk=vlan_statistic_packets=0, rx_bytes=0<br/>rrtk=vlan_statistic_packets=0, rx_bytes=0<br/>rrtk=vlan_statistic_packets=0, rx_bytes=0<br/>rrtk=vlan_statistic_packets=0, rx_bytes=0<br/>rrtk=vlan_statistic_packets=0, rx_bytes=0<br/>rrtk=vlan_statistic_packets=0, rx_bytes=0, rx_bytes=0<br/>rrtk=vlan_statistic_packets=0, rx_bytes=0<br/>rrtk=vlan_statistic_packets=0, rx_bytes=0, rx_bytes=0, rx_byt</pre> | [ATW?]: _AT_WLAN_INFO_                                                                                                    |                                                                                          |                                                                                         |                                                                            |                                                                |                                     |               |             |       | ^   |
| [r]tk, wlan_statistic] tx stat: tx_packets=0, tx_dropped=0, tx_bytes=0         [r]tk, wlan_statistic] tx stat: tx_packets=0, tx_dropped=0, tx_bytes=0, rx_overflow=0         [r]tk, wlan_statistic] tx stat: tx_packets=0, current heap free size=170728         [r]tk, wlan_statistic] max_skbbuf_used_num=1, skbbuf_used_num=0         wITI wlan Setting:         MDE => STATION         SECURITY => OPEN         PASSWORD =>         Interface (wlan0)         MC => 00:e0:4e:87:00:00         MC => 00:e0:4e:87:00:00         MC => 192:168.1.40         GW => 192:168.1.1         DMEM] After do omd, available heap 170728         *         *         motel Silicon Labs CF210x U =       HxUB_TAR_MANDELER, abuty and abuty and abuty and abuty and abuty and abuty and abuty and abuty and abuty abuty                                                                                                    | WIFI wlanO Status: Run                                                                                                    | ning                                                                                     |                                                                                         |                                                                            |                                                                |                                     |               |             |       |     |
| WIFT wlan0 Setting:         MODE → STATION         SSID →         CHANNEL → 1         SECURITY → OPEN         PASSWORD →         Interface (wlan0)         MAC → 00:e0:40:87:00:00         IF → 192:168.1.80         GW → 192:168.1.1         IMENX After do omd, available heap 170728         #         After do omd, available heap 170728         #         MIDE ⊂ COM3 Silicon Labs CP210x U: ►         HEX显示       (#存動据)         @ XiBLD       C         FITS F DTR 波特率       115200 -         INTR F DTR 波特率       115200 -         NTY?       None         ATT-Thread中国人的开源免费操作系统 ★LR-WiFi,无与伦比8005远距离非标WiFi ★新一代WiF         Www.daxia.com       S:6         R:857       COM3 E打开 115200bps,81,None,None                                                                                                    | [rltk_wlan_statistic]<br>[rltk_wlan_statistic]<br>[rltk_wlan_statistic]<br>[rltk_wlan_statistic]<br>[rltk_wlan_statistic]<br>[rltk_wlan_statistic] | tx stat: tx<br>rx stat: rx<br>min_free_he:<br>max_skbbuf_<br>max_skbdata<br>max_timer_u: | _packets=0,<br>_packets=0,<br>ap_size=1603<br>used_num=1,<br>_used_num=1,<br>sed_num=10 | tx_dropped=0<br>rx_dropped=0<br>20, current<br>skbbuf_used_<br>skbdata_use | , tx_bytes=<br>, rx_bytes=<br>heap free s<br>num=0<br>:d_num=0 | 0<br>0, rx_overflow=0<br>ize=170728 |               |             |       |     |
| MODE => STATION         SSID =>         CHANREL => 1         SECURITY => 0PEM         PASSWORD =>         Interface (wlan0)         MAC => 00:e0:4c:87:00:00         IF => 192:168.1.80         GW => 192:168.1.1         [MEM] After do omd, available heap 170728         # <b>请除窗口</b> 打开文件          第10号       COM3 Silicon Labs CP210x U:           minini戰和分包显示, 超时时间       20 ms 第1 字节 至 末尾 マ 加校验 None         ● <b>Ximen</b> PATS F DIR 波特率       115200 IT***********************************                                                                                                    | WIFI wlan0 Setting:                                                                                                    |                                                                                          |                                                                                         |                                                                            |                                                                |                                     |               |             |       |     |
| Interface (vlan0)         IF => 192.168.1.80         GW => 192.168.1.1         IMECTION After do omd, available heap 170728         # <b>請除窗口</b> 打开文件          「第一日」         第日日」         「第日日」         第日日」         「日田文件」         HEX显示         保存数据         「按山串口」         「日田文件」         HEX显示         保存数据         「日田文学         「日田文学         「日田本学         「日田本学         「日田本学                                                                                                    | MODE => STATION<br>SSID =><br>CHANNEL => 1<br>SECURITY => OPEN<br>PASSWORD =>                                                                      |                                                                                          |                                                                                         |                                                                            |                                                                |                                     |               |             |       |     |
| NAC => 00:e0:4c:87:00:00<br>IP => 192:168.1.80<br>GW => 192:168.1.80         GW => 192:168.1.1         DMEME After do omd, available heap 170728         #         方除窗口 打开文件       发送文件 停止 青发送区 □ 最前 □ English 保存参数 扩展 -         端口号 COM3 Silicon Labs CP210x U → HEX显示 保存数据 □ 接收数据到文件 □ HEX发送 □ 定时发送: 1 ms/次 ☑ Junep抽拾行。         ●       美词串口 ◆ 更多串口设置 □ Junep抽拾行。         ●       美词串口 ◆ 更多串口设置 □ Junep抽拾行。         ●       第5 ☑ DTR 波特季 115200 ▼ IW?         ATT F ☑ DTR 波特季 115200 ▼ IW?         AfterMakErscomschafter         ★ KIT-Thread中国人的开源免费操作系统 ★LR-WiFi,无与伦比SIMG远距离非标WiFi ★新一代WiF         www.daxia.com S:6       R:857         COM3 E打开 115200bps,8,1,None,None       CTS                                                                                                    | Interface (wlan0)                                                                                                    | 18                                                                                       |                                                                                         |                                                                            |                                                                |                                     |               |             |       |     |
| DNEM] After do omd, available heap 170728         # <b>請除窗口</b> 打开文件          第次窗口 打开文件          第次窗口 打开文件          第次窗口 打开文件          第次窗口 打开文件          第次窗口 打开文件          第日号 COM3 Silicon Labs CP210x U.          第日号 COM3 Silicon Labs CP210x U.          第日号 COM3 Silicon Labs CP210x U.          第日号 COM3 Silicon Labs CP210x U.          第日号 COM3 Silicon Labs CP210x U.          第日号 COM3 Silicon Labs CP210x U.          第日日 Comma 指示         第日日 Comma 指示         第日日 Comma Labs CP210x U.          ● 美胡串口 Comma 指示         ● 美胡串口 Comma 指示         ● 大胡串口 Comma 指示         ● 日本 大田本         ● TH 波特室 115200 「         ● TW?         ● THT         ● 大田本         ● THT         ● THT         ● THT         ● THT         ● THT         ● THT         ● THT         ● THT         ● THT         ● THT         ● THT         ● THT         ● THT         ● THT         ● THT <td< td=""><td>MAC =&gt; 00:e0:4<br/>IP =&gt; 192.168<br/>GW =&gt; 192.168</td><td>c:87:00:00<br/>.1.80<br/>.1.1</td><td></td><td></td><td></td><td></td><td></td><td></td><td></td><td></td></td<>                                                                                                    | MAC => 00:e0:4<br>IP => 192.168<br>GW => 192.168                                                                                                   | c:87:00:00<br>.1.80<br>.1.1                                                              |                                                                                         |                                                                            |                                                                |                                     |               |             |       |     |
| 諸除窗口       打开文件       发送文件       停止       清发送区       □         端口号       C0M3 Silicon Labs CP210x U:       HEX显示       保存数据       接收数据到文件       HEX发送       定时发送:       ms:/次       ✓         第口号       C0M3 Silicon Labs CP210x U:       HEX显示       保存数据       接收数据到文件       HEX发送       定时发送:       1       ms:/次       ✓       ✓         第15        ✓       115200       I       I       I       I       I       ✓       ✓         A7       更好地发展Sscom公共件        115200       I       I       I       I       ✓       ✓         A7       更好地发展Sscom公共件          I       I       I       ✓       ✓         A7       更好地发展Sscom公共作           ✓       ✓       ✓         A7       更好地发展Sscom公共作           ✓       ✓       ✓         A7              ✓       ✓       ✓       ✓         A7               ✓       ✓       ✓       ✓                                                                                                    | [MEM] After do cmd, av                                                                                                    | ailable heap                                                                             | p 170728                                                                                |                                                                            |                                                                |                                     |               |             |       |     |
| <b>請除窗口</b> 打开文件 <b>打开文件 送</b> 送文件 <b>停止 清发送区</b> 「最前 「 English 保存参数 扩展 —          端口号 [C0003 Silicon Labs CP210x U: ▼          HEX显示 保存数据         [接收数据到文件]         [接收数据到文件]         [HEX发送 「 定时发送: 1 ms/次 ▼ June车换行         ]         mbri间戳和分包显示,超时时间: 20 ms 第1 字节 至 末尾 ▼ Jun校验 None         ▼         [115200 ▼         ]         TW?         A7 更好地发展SSCOM软件 <b>发送</b> [115200 ▼         ]         TW?         A7 更好地发展SSCOM软件 <b>发送</b> [115200 ▼         ]         TW?         A7 更好地发展SSCOM软件 <b>发送</b> [115200 ▼         ]         TW?         A7 更好地发展SSCOM软件         [115200 ▼         ]         [1487]         SSCOM软件         [1520 ▼         ]         [1487]         [15200 ▼         ]         [         [1489]         SSCOM5.13.1         ]         ★嘉立创PCB打样SMT贴片服务:         ★RT-Thread中国人的开源免费操作系统         ★LR-wiFi,无与伦比约M远距离非标wiFi ★新一代WiF         mww.daxia.com         [         S.6 R:857         [         COM3 已打开 115200bps,8,1,None,None         [         CTS         ]         [         [         CTS         ]         [         [         COM3         ]         [         [         [                                                                                                    |                                                                                                    |                                                                                          |                                                                                         |                                                                            |                                                                |                                     |               |             |       |     |
| <b>請除窗口</b> <u>打开文件</u> <u>发送文件</u> 停止 <b>清发送区</b> 「最前         「English 保存参数 <u>扩展</u> <u>端口号</u> COM3 Silicon Labs CP210x U.           HEX显示 <u>保存数据</u> <u>接收数据到文件</u> <u>市区次支送</u> <u>市工次支送</u> <u>市助间離和分包显示。超时时间</u> 20 ms         第1 字节 至 末尾 ▼加校验None             ● <del>、初串口                                     </del>                                                                                                    | #                                                                                                    |                                                                                          |                                                                                         |                                                                            |                                                                |                                     |               |             |       | ~   |
| 端口号 COM3 Silicon Labs CP210x U. →       HEX显示 保存数据 → 接收数据到文件 → HEX发送 → 定时发送: 1 ms/次 → 加回车换行 →         ● 关闭串口 ◇       更多串口设置 → 加时间戳和分包显示。超时时间 20 ms 第1 字节 至 末尾 → 加校验 None →         ■ RTS → DTR 波特率 115200 →       TW?         → ATT → DTR 波特率 115200 →       TW?         → ATT → DTR 波特率 115200 →       TW?         → ATT → ATT                                                                                                    | <b>清除窗口</b> 打开文件                                                                                                    |                                                                                          |                                                                                         |                                                                            | 发词                                                             | 送文件 停止 <b>清发送区</b>                  | □ 最前 □ Englis | h 保存参数      | 扩展 —  |     |
| ● 美田串口        王多串口设置       加时间戳和分包显示,超时时间:20 ms第1 字节 至 末尾 ▼加校验 None         RTS ▼ DTB 波特率       115200 ▼         TW?       TW?         为了更好地发展SSCOM软件       麦 送         【升级到SSCOM5.13.1】★嘉立创FCB打样SMT贴片服务.       ★RT-Thread中国人的开源免费操作系统、★LR-wiFi,无与伦比800远距离非标wiFi ★新一代wiFi         www.daxia.com       S:6       R:857         COM3 已打开       115200bps,8,1,None,None       CTS                                                                                                    | 端口号 COM3 Silicon La                                                                                                    | abs CP210x U                                                                             | E 🗆 🗆 HEX                                                                               | 品 保存数                                                                      | 据   [ 接收]                                                      | 数据到文件 [ HEX发送 [                     | 定时发送: 1       | ms/次  加回    | 回车换行。 |     |
| □ RTS ▼ DTR 波特率       115200       ↓       ↓       ↓         为了更好地发展SSCOM软件       皮 送       ↓       ↓       ↓         清您注册嘉立创F结尾客户       皮 送       ↓       ↓       ↓       ↓         【升级到SSCOM5.13.1】       ★素立创FCB打样SMT贴片服务.       ★ RT-Thread中国人的开源免费操作系统       ★ LR-wiFi, 无与伦比800远距离非标wiFi ★新一代WiF         www.daxia.com       S:6       R:857       COM3 已打开       115200bps,8,1,None,None       CTS                                                                                                    | 🛞 关闭串口 👌                                                                                                    | 更多串口设                                                                                    | 置 加时                                                                                    | 间戳和分包显                                                                     | 示,超时时间                                                         | 20 ms 第1 字节 至                       | 末尾 ▼ 加校验 Non  | e 💌         |       |     |
| 为了更好地发展SSCOM软件 发送<br>青您注册嘉立创作结尾答户 发影<br>【升级到SSCOM5.13.1】★嘉立创FCB打样SMT贴片服务.★RT-Thread中国人的开源免费操作系统 ★LR-WiFi,无与伦比8KM远距离非标WiFi ★新一代WiF<br>www.daxia.com S:6 R:857 COM3 已打开 115200bps,8,1,None,None CTS                                                                                                    | □ RTS I DTR 波特率                                                                                                    | 115200                                                                                   | .▼ Intw?                                                                                |                                                                            |                                                                |                                     |               |             | ^     |     |
| 【升级到SSCOM5.13.1】★嘉立创FCB打样SMT贴片服务. ★RT-Thread中国人的开源免费操作系统 ★LR-WiFi,无与伦比8MG远距离非标WiFi ★新一代WiF<br>www.daxia.com S:6 R:857 [COM3 已打开 115200bps,8,1,None,None] [CTS]                                                                                                    | 为了更好地发展SSCOM软件<br>请您注册嘉立创U结尾客户                                                                                                    | 发i                                                                                       | ž                                                                                       |                                                                            |                                                                |                                     |               |             | ~     |     |
| www.daxia.com S:6 R:857 COM3 已打开 115200bps,8,1,None,None CTS                                                                                                    | 【升级到SSCOM5.13.1】;                                                                                                    | ★嘉立创PCB打                                                                                 | T样SMT贴片服                                                                                | 务. ★RT-Th                                                                  | read中国人的                                                       | ]开源免费操作系统 ★LR⊣                      | YiFi,无与伦比8KM远 | 距离非标WiFi    | ★新一代  | WiF |
|                                                                                                    | www.daxia.com S:6                                                                                                    | R:8                                                                                      | 57 C                                                                                    | омз 已打开                                                                    | 115200bps                                                      | ,8,1,None,None                      |               |             | CT    | S   |

## 5. J-link 下载

- (1) 安装 jlink 驱动(官方驱动)
- (2) 指定 jlink 路径

修改 sdk/project/realtek\_amebaD\_cm0\_gcc\_verification/jlink\_script/cm0\_jlink.bat 和 Sdk/project/realtek\_amebaD\_cm4\_gcc\_verification/jlink\_script/cm4\_jlink.bat 中的 jlink 路径为 自己安装的路径。

(3) 设置使用 jlink 调试

分别进入 sdk/project/realtek\_amebaD\_cm0\_gcc\_verification 和 Sdk/project/realtek\_amebaD\_cm4\_gcc\_verification 执行 make setup GDB\_SERVER=jlink 设置使用 jlink 为 gdb 调试工具

(4) 硬件连接将 JLINK 的 swd 接线连接好

(5) 执行 dk/project/realtek\_amebaD\_cm0\_gcc\_verification/jlink\_script/cm0\_jlink.bat 连接成功 可以看到如下结果

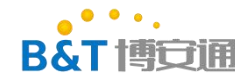

| Target endian: little<br>Connecting to J-Link<br>J-Link is connected.<br>Firmware: J-Link V9 compiled Apr 20 2018 1                                                                                                    | ^               |
|----------------------------------------------------------------------------------------------------|-----------------|
| Hardware: V9.40<br>S/N: 59402905<br>Feature(s): RDI, GDB, FlashDL, FlashBP, JF<br>Checking target voltage<br>Target voltage. 3.27 V<br>Listening on TCP/IP port 2331<br>Connecting to targetConnected to target<br>Waiting for GDB connection | 6:47:26<br>lash |

(6) 进入 sdk/project/realtek\_amebaD\_cm0\_gcc\_verification 目录执行 make flash 此时开始下 载 km0 代码,下载成功后可以看到如下结果

| 816 = 0x8b800<br>817 = 0x10b                                                                                                    |
|----------------------------------------------------------------------------------------------------|
| estoring binary file ./image/km0_km4_image2.bin into memory (0x822ac to 0x82aac)                                                                                                    |
| reakpoint 1, RtlFlashProgram () at /cygdrive/f/git_svn/Wireless/WIFI/WIFI_RTL87200_sdk6.0a/project/realtek_ameba0_cm0_gcc_verification/asdk/flashloader/rtl_flash_download.c:88<br>ILESTATAD08518 = 0x86000<br>819 = 0x86000<br>820 = ox10c<br>estoring binary file ./image/km0_km4_image2.bin into memory (0x822ac to 0x82aac)               |
| reakpoint 1, RtlFlashProgram () at /cygdrive/f/git_svn/Wireless/WIFI/WIFI_RTL87200_sdk6.0a/project/realtek_ameba0_cm0_gcc_verification/asdk/flashloader/rtl_flash_download.c:88<br>sasd["nop"):<br>ILSTARTADDR\$21 = 0x86800<br>822 = 0x86800<br>823 = 0x100 mr file / imaga/mg kmt imaga big into ammony (0x872r to 0x872r)                  |
| restoring of the synthesis integer with the memory (oxoccae to oxoccae)                                                                                                    |
| reakpoint 1, Rt)FlabProgram () at /cygdrive/f/git_svn/Wireless/WIFI/WIFI_RTL8720D_sdk6.0a/project/realtek_amebaD_cm0_gcc_verification/asdk/flashloader/rt]_flash_download.c:88<br>ILESTARTADDR524 = 0x87000<br>825 = 0x4000<br>826 = 0x10e<br>estoring binary file _/image/km0 km4 image2.bin into memory (0x822ac to 0x82aac)                |
|                                                                                                    |
| reakpoint 1, KtFisBhrogram () at /cygdrive/t/git_svn/Wireless/WIFI/WIFI_RIL8720D_sdk6.0a/project/realtek_amebaD_cm0_gcc_verification/asdk/flashloader/rti_flash_download.c:88<br>sam("nop");<br>ILESTARTADDR\$27 = 0x87800<br>828 = 0x8800<br>829 = 0x10f<br>estoring binary file ./image/km0_km4_image2.bin into memory (0x822ac to 0x82aac) |
| reakpoint 1, RtlFlashProgram () at /cygdrive/f/git_svn/Wireless/WIFI/WIFI_RTL8720D_sdk6.0a/project/realtek_amebaD_cm0_gcc_verification/asdk/flashloader/rtl_flash_download.c:88 asm("nop"); ump for check                                                                                                    |
| reakpoint 2, RtlFlas <mark>hrvgræs () at /cygdrive///git_Svny</mark> Wireless/WIFI/WIFI_RTL87200_sdk6.0a/project/realtek_amebaD_cm0_gcc_verification/asdk/flashloader/rtl_flash_download.c:120<br>20<br>ak[1]: 离开目录''/cygdriver/git_SvnymirtessyntarigRTL87200_sdk6.0a/project/realtek_amebaD_cm0_gcc_verification/asdk ''                    |

(7) 重启模块!!! 注意,这里如果不重新芯片下面的 jlink server 将无法连接,出现闪退
(8) 执行 Sdk/project/realtek\_amebaD\_cm4\_gcc\_verification/jlink\_script/cm4\_jlink.bat(注意:此时 cm0\_jlink.bat 也不能关闭,要保持开启)

(9) 进入 Sdk/project/realtek\_amebaD\_cm4\_gcc\_verification 目录执行 make flash 此时开始下 载 km4 代码,下载成功后可以看到如下结果

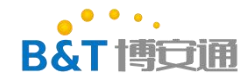

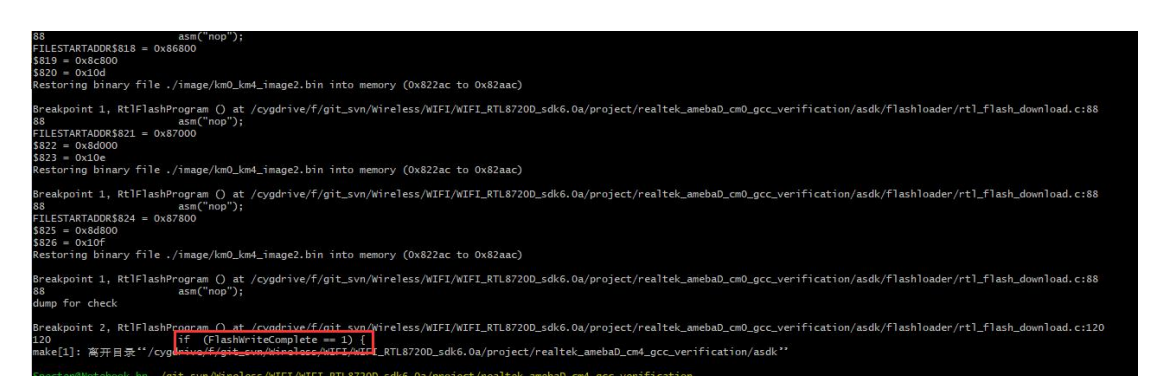

(10) 此时代码就已经全部下载完成了,下载完成后重启芯片就可以正常执行了

## 6. SDK 目录结构简介

RTL8720D 的内核有两个,一个是 KM0,一个是 KM4, KM0 一般不会修改,我们应用逻辑一般都是添加在 KM4 上的。

以下是一些比较重要的目录(不常用的目录已经删减)

sdk

| ├ component                                                  |
|--------------------------------------------------------------|
| ├ common                                                     |
|                                                              |
| └── at_cmd //AT 指令相关代码                                       |
| │                                                            |
| — baidu                                                      |
| ├── google                                                   |
|                                                              |
| │ │ │ ├── wigadget                                           |
| │ │ │ └── xmodem                                             |
|                                                              |
| └── os //操作系统(freeRtos)                                      |
| └── project //工程入口                                           |
| ┝— realtek_amebaD_cm0_gcc_verification //KM0 工程(一般不会修改这个目录下的 |
| 文件)                                                          |
| └── asdk                                                     |
| │                                                            |
| L— realtek_amebaD_cm4_gcc_verification //KM4 工程              |
| ⊢—src                                                        |
| └── main.c   //KM4 镜像 main 函数                                |
| ├ asdk                                                       |
| │ └─ image //编译完成后的 KM4 镜像在这个目录中                             |
| └── example_sources //硬件驱动 demo 目录(目录中 mbed 和 raw 是用的两个库     |
| 函数实现,用其中一个就好)                                                |
| 表单编号: B&T-QR-EN-002 版本: B2 保存期限: 5 年 生效日期: 2014 年 7 月 4 日    |
| 第 11 页 共 12 页                                                |

• • •

KM0 的镜像我们一般不会修改,我们的驱动和应用代码一般都是在 KM4 内核上开发的, KM4 内核代码的 main 函数位于 sdk\project\realtek\_amebaD\_cm4\_gcc\_verification\src\main.c 中,任务调度系统使用的是 FreeRTOS,在 main 函数最后一行启动的任务调度器,我们可以 根据自己的需要创建任务,添加自己的代码。

硬件驱动主要参考 sdk\project\realtek\_amebaD\_cm4\_gcc\_verification\example\_sources 中的例子。

应用层主要参考 sdk\component\common\example 和 sdk\component\common\api\at\_cmd 中的例子,其中前者是一些 demo 的最简 demo,后者 是现有 AT 指令集的实现。

参考 AT 指令集的实现可以首先查看 AT 指令手册,例如我们要实现连接 wifi 功能,就可 以参考 AT 指令中的 ATPN,然后我们搜索 ATPN 就可以找到如下内容,这个表示 ATPN 对应 的实现函数就是 fATPN。

```
890 #endif
890 #endif
891 ##elif ATCMD_VER == ATVER_2 // uart at command
892 ##if CONFIG_WLAN
893 {"ATPA", fATPA,}, // set AP
894 {"ATPN", fATPN,}, // connect to Network
895 {"ATPH", fATPH,}, // set DHCP mode
896 {"ATPE", fATPE,}, // set static IP for STA
897 {"ATPF", fATPF,}, // set DHCP rule for AP
```

然后我们就可以参 fATPN 的实现或者直接调用这个函数也可以,函数的参数就是我们输入的 AT 指令的参数。

例如 AT 指令执行 ATPN=test01,123456789 , 那 么 就 可 以 直 接 d 调 fATPN("test01,123456789"); 实现相应的 AT 指令功能。

第12页共12页